# Stručný přehled

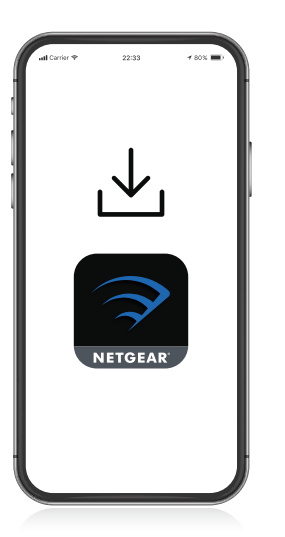

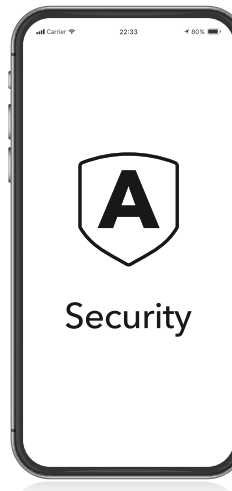

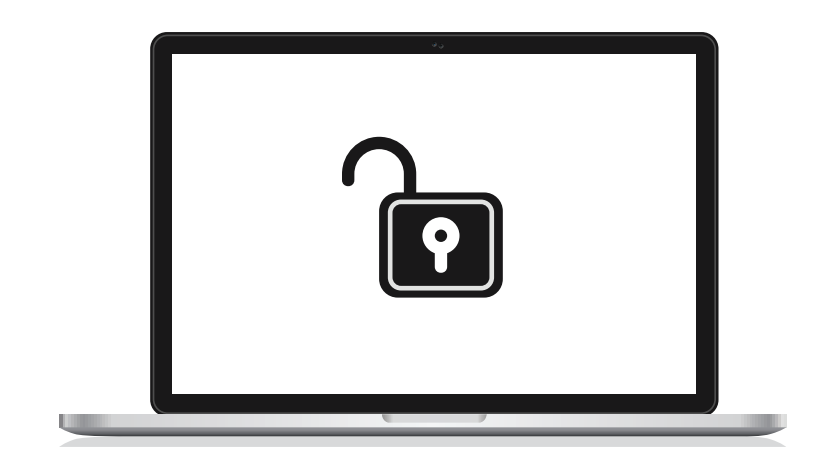

## 1

#### Stáhněte si aplikaci Nighthawk, prostřednictvím které nainstalujete router

Stáhněte si aplikaci Nighthawk na svůj mobilní telefon a postupujte podle pokynů k instalaci.

### 2

#### Zabezpečte svá zařízení pomocí služby NETGEAR Armor™

V aplikaci Nighthawk klepněte na ikonu **Security** (Zabezpečení) a ověřte, že je aktivní služba NETGEAR Armor.

Zařízení Nighthawk dodáváme se službou NETGEAR Armor pro kybernetické zabezpečení. Služba Armor blokuje online hrozby na vašem zařízení, například pokusy o hackerské a phishing útoky.

### Připravte se na hraní

Na stránce http://www.routerlogin.net

přejděte do webového rozhraní svého routeru a přihlaste se pomocí údajů, které používáte pro přihlašování v aplikaci Nighthawk. Přihlášením získáte přístup ke všem herním funkcím routeru včetně nastavení šířky pásma a snížení latence.

# Obsah je uzamčen

Dokončete, prosím, proces objednávky.

Následně budete mít přístup k celému dokumentu.

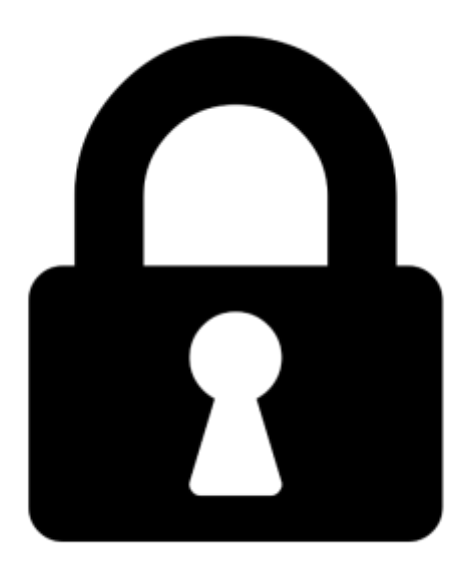

Proč je dokument uzamčen? Nahněvat Vás rozhodně nechceme. Jsou k tomu dva hlavní důvody:

 Vytvořit a udržovat obsáhlou databázi návodů stojí nejen spoustu úsilí a času, ale i finanční prostředky. Dělali byste to Vy zadarmo? Ne\*. Zakoupením této služby obdržíte úplný návod a podpoříte provoz a rozvoj našich stránek. Třeba se Vám to bude ještě někdy hodit.

\*) Možná zpočátku ano. Ale vězte, že dotovat to dlouhodobě nelze. A rozhodně na tom nezbohatneme.

2) Pak jsou tady "roboti", kteří se přiživují na naší práci a "vysávají" výsledky našeho úsilí pro svůj prospěch. Tímto krokem se jim to snažíme překazit.

A pokud nemáte zájem, respektujeme to. Urgujte svého prodejce. A když neuspějete, rádi Vás uvidíme!